# Fiche-outil n° 04 Archiver des messages

Avec le temps la messagerie peut être saturée par les mèls et les pièces jointes qui occupent de la place. La solution consiste à paramétrer un archivage périodique des données sur l'ordinateur ou sur un espace personnel en cloud. Les éléments archivés sont sauvegardés dans un fichier dont l'extension est **.pst** 

Cette fonctionnalité permet de retrouver facilement les éléments archivés à partir de la zone de recherche ou en accédant au dossier d'archivage.

## **1.** ARCHIVER MANUELLEMENT LES MESSAGES

- Sélectionnez un ou plusieurs messages à archiver
- Cliquer l'onglet : Accueil puis l'outil : Archiver
- ⇒ Le ou les messages sont transférés dans le dossier archive.

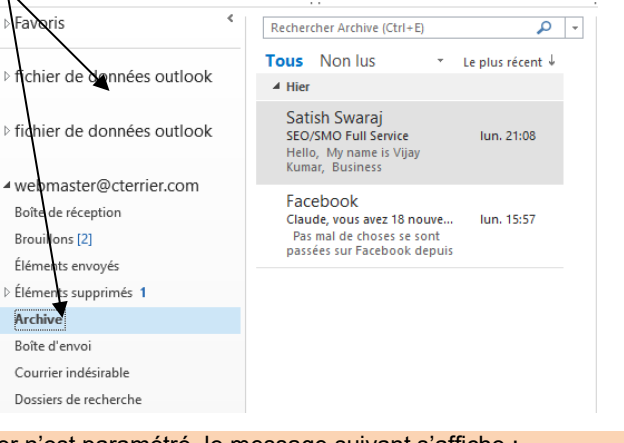

Lors de l'archivage, si aucun dossier n'est paramétré, le message suivant s'affiche :

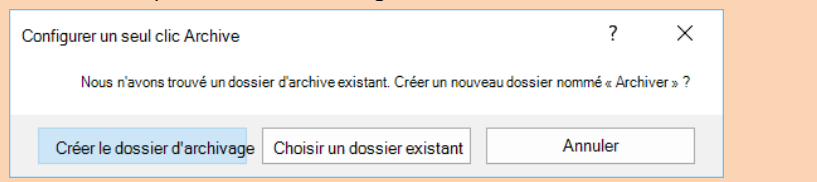

#### - Cliquer l'option souhaitée

Créer un dossier d'archivage : Outlook créer un dossier par défaut : Archive Choisir un dossier existant : Sélectionner le dossier à utiliser pour réaliser l'archivage

## **2. DESARCHIVER UN MESSAGE**

- Ouvrir le dossier d'archivage
- Cliquer-glisser le message dans la boîte de réception.

### 3. PROGRAMMER L'ARCHIVAGE AUTOMATIQUE D'UN DOSSIER

- Cliquer-droit dans le volet gauche le dossier à paramétrer – **Propriétés...** 

- Activer l'onglet : Archivage automatique.

|           |                                                         | -                   |                  | Analaina  |            |          |          |         |                |   |  |
|-----------|---------------------------------------------------------|---------------------|------------------|-----------|------------|----------|----------|---------|----------------|---|--|
| G         | iénéral                                                 | Page d'             | accueil          | Archiva   | ge autor   | atique   |          |         |                |   |  |
| (         | 🔵 Ne pa                                                 | as a <u>r</u> chive | er les élé       | ments da  | ins ce do  | ssier    |          |         |                |   |  |
| (         | ) Archi                                                 | ver les él          | éments c         | lans ce d | ossier à l | 'aide d  | les pa   | ramèt   | res par défaut |   |  |
|           | Pa                                                      | ramètres            | d'archi <u>v</u> | age par ( | défaut     |          |          |         |                |   |  |
| (         | Archi                                                   | ver <u>c</u> e do   | ssier à l'       | aide des  | paramèt    | res suiv | ants :   |         |                |   |  |
|           | <u>E</u> ffac                                           | er les élé          | ments p          | lus ancie | ns que     | 2        | <b>•</b> | Mois    | ~              |   |  |
| $\Lambda$ | D                                                       | ép <u>l</u> acer le | es ancier        | ns élémer | nts dans   | le doss  | ier d'a  | archiva | age par défaut | ť |  |
|           | OD                                                      | éplacer le          | es ancier        | ns élémer | nts vers : |          |          |         |                |   |  |
|           | (                                                       | C:\Users\           | Claude\[         | ocumen    | ts\Fichie  | rs Outl  | ook\a    | rch     | Parcourir      |   |  |
|           | ○ <u>S</u> upprimer définitivement les anciens éléments |                     |                  |           |            |          |          |         |                | - |  |
|           |                                                         |                     |                  |           |            |          |          |         |                |   |  |
|           |                                                         |                     |                  |           |            |          |          |         |                |   |  |
|           |                                                         |                     |                  |           |            |          |          |         |                |   |  |
|           |                                                         |                     |                  |           |            |          |          |         |                |   |  |
|           |                                                         |                     |                  |           |            |          |          |         |                |   |  |
|           |                                                         |                     |                  |           |            |          |          |         |                |   |  |
|           |                                                         |                     |                  |           |            |          |          |         |                |   |  |
|           |                                                         |                     |                  |           |            |          |          |         |                |   |  |
|           |                                                         |                     |                  |           |            |          |          |         |                |   |  |

Archive

- Paramétrer l'archivage souhaité en indiquant la périodicité de l'archivage (jours, semaines ou mois). Il est possible de choisir un autre dossier en cliquant le bouton : **Parcourir**.
- Cliquer : OK